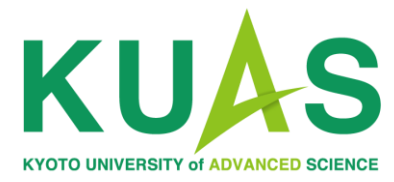

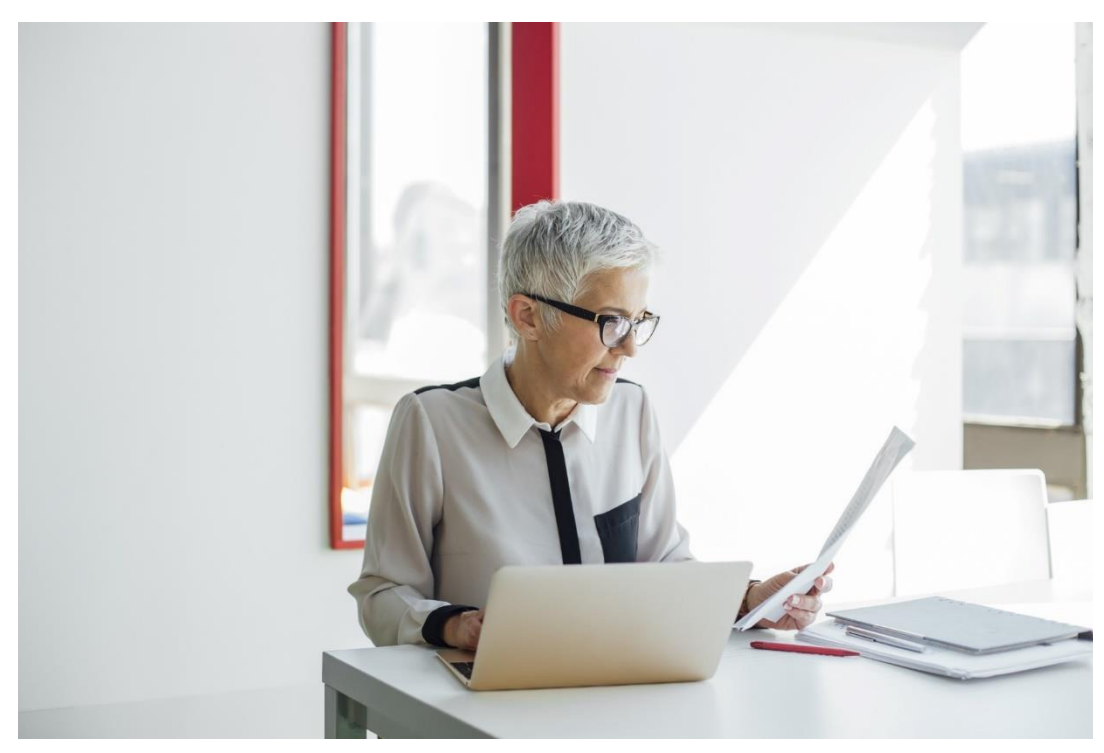

The Admissions Office (TAO) Manual for Teachers (Recommenders)

## How to Submit Recommendation Letters

| <b>no-re</b><br>宛先:                                      | ply@admissions-office.net                                                                                                    |
|----------------------------------------------------------|----------------------------------------------------------------------------------------------------|
|                                                          | 様                                                                                                    |
| Entry f                                                  | 様という 京都先端科学大学 Undergraduate (Faculty of Engineering) Department of Mechanical and El<br>for September International Enrollment に出願中の方から入試・選考の一環として、以下の書類の提出依頼が届いております。                                                                                                    |
| 【書類:                                                     | 名】:A Letter of recommendation                                                                                                    |
| 下記の<br><u>https:/</u><br>※お使<br>※書類                      | DURLから"The Admissions Office" (TAO)にアクセスし、画面の指示に従って書類の提出をお願いいたします。<br>//admissions-office.net/recommenders/sign_in<br>いのメールソフト ぐリングをクリックできない場合は、リングをレビーしてWebブラウザのアドレスバーに貼り付け、Enterキーを押してください。<br>駅の提出には"The Admissions Office" (TAO)への会員登録が必要となります。お済みでない方は「会員登録」ボタンを押して登録をお願                                                                                                    |
| Engine                                                   | an applicant to Kyoto University of Advanced Science Undergraduate (Faculty of Engineering) Depar<br>eering KUAS Application Entry for September International Enrollment, has requested you to submit the following docume                                                                                                    |
| selecti                                                  | ion process. Click here to go to TAO                                                                                                    |
| - Docu                                                   | ument: A Letter of recommendation                                                                                                    |
| Please<br><u>https:/</u><br>*If you<br>*To be<br>time to | e access "The Admissions Office" (TAO) by clicking on the link below, and follow the prompts to submit the document.<br><u>//admissions-office.net/recommenders/sign in</u><br>ur email client does not allow you to click the link, please copy and paste the link into your web browser address bar and p<br>egin the submission procedure, you will firstly need to create an account with "The Admissions Office" (TAO). Please click o<br>o use TAO. |

When an applicant to KUAS requests a letter of recommendation from you, you will receive an e-mail from *The Admissions Office* (TAO).

Please check this e-mail as soon as you receive it, and follow the link inside to access TAO.

| CE<br>oth university and applicants.<br>online entrance exams in general. | Applicants                                        | English -<br>Recommenders/Requestees |  |  |
|---------------------------------------------------------------------------|---------------------------------------------------|--------------------------------------|--|--|
|                                                                           | Email address Password Login Account registration |                                      |  |  |
|                                                                           | Resend confirmation email                         | I forgot my password                 |  |  |
| rms and conditions Recommended environment Handling of p                  | personal information help center                  |                                      |  |  |

Please log in to TAO, or create an account if this is your first time using TAO. \*Please make sure to create an account as recommenders.

If you have any questions about creating a TAO account, please refer to the help section here: <u>https://admissions-</u> office.net/en/faq/top

After logging in, click on the text under "School and Admission Scheme".

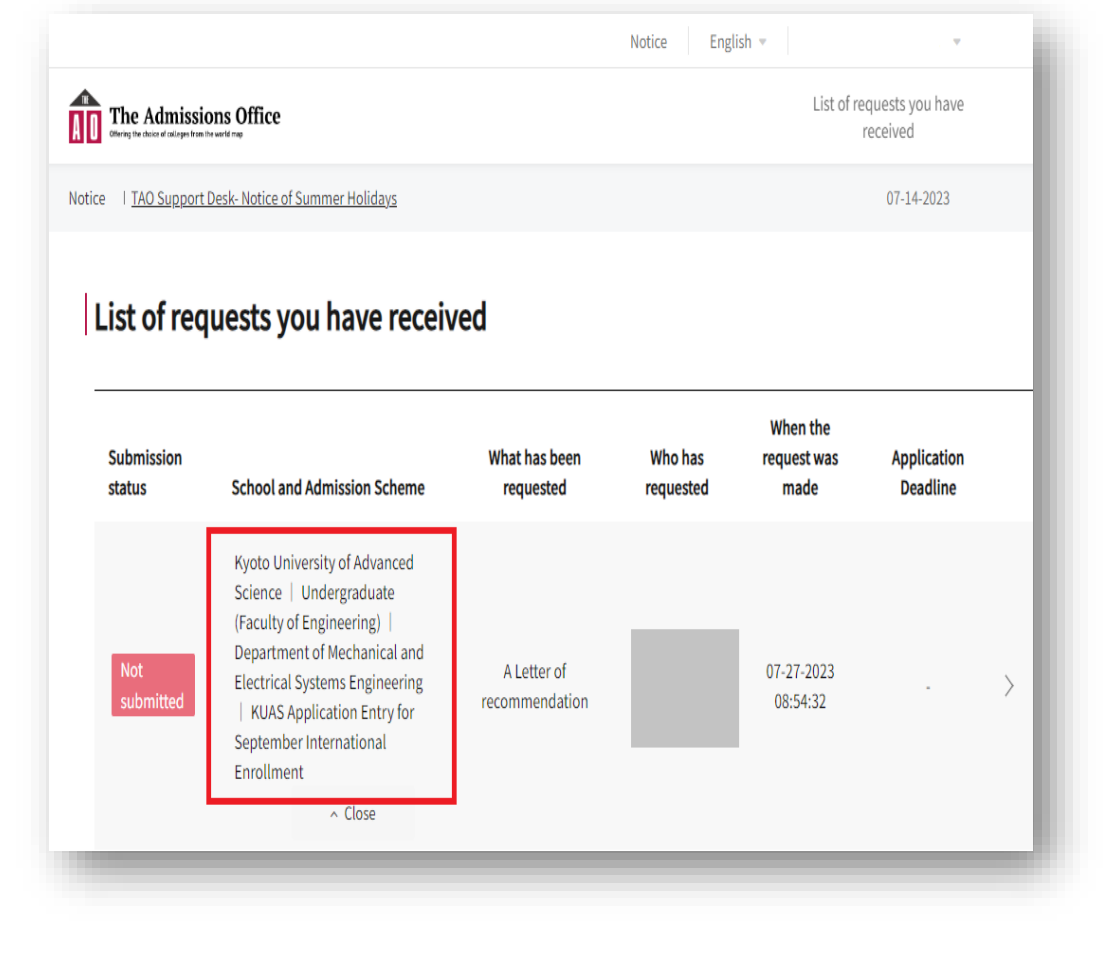

| e l | TAO Support Desk- Notice of :                                                                                                    | Summer Holidays 07-14                                                                                                    | -2023 |  |  |
|-----|----------------------------------------------------------------------------------------------------|----------------------------------------------------------------------------------------------------|-------|--|--|
|     |                                                                                                    | Please select the country code for the phone number below.                                                                                                    |       |  |  |
|     |                                                                                                    |                                                                                                    |       |  |  |
|     | Phone Number *                                                                                                    |                                                                                                    |       |  |  |
|     |                                                                                                    | Do not include the country code here.                                                                                                    |       |  |  |
|     |                                                                                                    | Should be 25 characters or less<br>Should be in the format of a phone number. Only single-byte alphanumeric characters and plus and minus<br>symbols (+, -) can be used. |       |  |  |
|     | Please upload your recommendation letter for the applicant. There are no specific requirements for letter's formatting, length, etc., but please note the following. |                                                                                                    |       |  |  |
|     | 1. The letter must be ty                                                                                                    | yped in English.                                                                                                    |       |  |  |
|     | 2. The letter must be si                                                                                                    | igned by the recommender.                                                                                                    |       |  |  |
|     | <ol><li>The letter must inclu</li></ol>                                                                                                    | ude the recommender's institution's letterhead (if available).                                                                                                    |       |  |  |
|     | Letter of Recommenda                                                                                                    | ation *                                                                                                    |       |  |  |
|     |                                                                                                    |                                                                                                    |       |  |  |
|     |                                                                                                    |                                                                                                    |       |  |  |
|     |                                                                                                    | Drag and drop a file here or click to browse                                                                                                    |       |  |  |
|     |                                                                                                    |                                                                                                    |       |  |  |
|     | Only files with the extension                                                                                                    | on of .pdf can be uploaded. Files need to be no larger than 20MB.                                                                                                    |       |  |  |
|     | -                                                                                                    |                                                                                                    |       |  |  |
|     |                                                                                                    |                                                                                                    |       |  |  |
|     |                                                                                                    |                                                                                                    |       |  |  |
|     |                                                                                                    | Save                                                                                                    |       |  |  |
|     |                                                                                                    |                                                                                                    |       |  |  |

Enter your information and upload a letter of recommendation\*. Please upload the letter as a PDF. After you have finished, click "**Save**".

\*Note that you must sign the letter by hand.

|                                                      | Notice English -                                                 |
|------------------------------------------------------|------------------------------------------------------------------|
|                                                      | List of requests you have<br>received                            |
| Notice   TAO Support Desk- Notice of Summer Holidays | 07-14-2023                                                       |
| Not submitted<br>A Letter of recommendation          | List of requests you have received > List of documents requested |
| Attention This form is not yet submitted. "          | ubmit" button must be clicked on.                                |
| Recommendation Letter                                | Please submit >                                                  |
|                                                      | Decline this request     + Submit  Click here.                   |

The submission is not yet finished. When you return to this screen, be sure to click the **"Submit"** button in the lower right corner to submit.

|                                                     |                                                                                                    |                                          | NOTICE Engli         | isn 🔻                           | Ψ                            |           |
|-----------------------------------------------------|----------------------------------------------------------------------------------------------------|------------------------------------------|----------------------|---------------------------------|------------------------------|-----------|
| The Admissi<br>Offering the choice of calleges from | ons Office                                                                                                    |                                          |                      | List of re                      | equests you have<br>received |           |
| TAO Support Desk- Notice of Summer Holidays         |                                                                                                    |                                          |                      | 07-14-2023                      |                              |           |
| i <b>st of req</b><br>Submission                    | Juests you have receiv                                                                                                    | <b>Ved</b><br>What has been<br>requested | Who has<br>requested | When the<br>request was<br>made | Application<br>Deadline      |           |
| Submitted                                           | Kyoto University of Advanced<br>Science   Undergraduate<br>(Faculty of Engineering)  <br>Department of Mechanical and<br>Electrical Systems Engineering<br>  KUAS Application Entry for | A Letter of recommendation               | i.                   | 07-27-2023<br>08:54:32          |                              | $\rangle$ |

When the "Submission status" is displayed as **"Submitted"**, your submission is complete. The applicant will be notified that you have sent your recommendation.

If you have any questions about TAO, please refer to the help page here: <u>https://admissions-office.net/en/faq/top</u>

\*For other cases, please contact the International Admissions Office at admission@kuas.ac.jp.